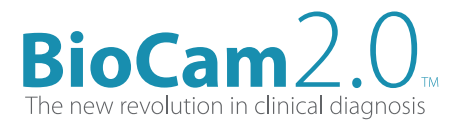

## **MAC Info**

Processor requirements G3, G4, or G5.or Intel Operating System Requirements: MAC Q5X 10.3 or later. Minimum 128MB of RAM Requires Quick Time 6.5.1 or later on MAC Q5X

Driver name and version: SN9C201/202\_v1.01.0001\_MacQSX (1790KB)

## Install and Setup

1. After file is downloaded, you run the program, and the package contains three files. A readme.txt, an installer, and an uninstaller.

2. Double click the SN9C201 Series webcam Driver Installer package and follow installation directions. Note: USB camera should be plugged in.

3. Using defaults, click next after introduction, read me, destination select, installation type, installation, and summary. The software should appear on the desktop as "WebCam Monitor". Double click icon to run application.

4. At the top of the screen there are four options: WebCam Monitor, File, Edit, and Monitor.

5. Go to monitor--> video settings--> source to change the camera. Choose the SN9C201 camera.

## **Picture Taking**

When camera is connected, and the trigger "freeze" button is pressed, a snapshot or picture is saved automatically to the Desktop for further organizing.

## Video Taking

When camera is connected, go to the monitor menu, then click on the record until mouse click button for video / movie recording.

It will prompt to save video--> choose destination and save where you want.

After the recording is over, the user will press the mouse click and the file will be saved to the Desktop for further organizing.